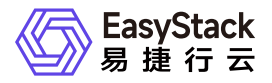

计算服务 常见问题

产品版本: v6.0.3 发布日期: 2025-06-03

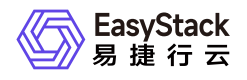

目录

| 1 | 常见问题1                       |
|---|-----------------------------|
|   | 1.1 如何制作CentOS云主机镜像1        |
|   | 1.2 如何制作Windows云主机镜像10      |
|   | 1.3 CentOS镜像创建的云主机重启后主机名变化, |
|   | 如何排查解决                      |
|   | 1.4 创建启用SR-IOV网卡的云主机12      |
|   | 1.5 云主机远程登录的用户名和密码是什么14     |
|   | 1.6 云主机IP地址未提供服务,如何排查解决15   |
|   | 1.7 云主机可以远程访问但无法ping通,如何排查  |
|   | 解决                          |
|   | 1.8 如何修改云主机IP地址17           |

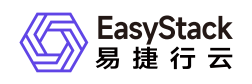

## 1 常见问题

## 1.1 如何制作CentOS云主机镜像

#### 问题描述

当创建CentOS云主机时,若选择"镜像"作为启动源,则需要根据客户实际业务需求,提前制作云平台可用的 CentOS镜像。

#### 解决方案

不同版本CentOS镜像的制作过程略有差异,请根据客户实际业务需求,选择对应版本的操作步骤直接进行制作。

#### 制作CentOS 7系列镜像

1. 安装系统并进行磁盘分区。

登录KVM虚拟机后,请根据客户实际业务需求,安装操作系统和所需的应用软件,并设置磁盘分区。其中,磁盘根分区仅允许设置一个。

2. 配置SSH。

1. 通过VIM编辑器,打开SSH配置文件(即/etc/ssh/sshd\_config文件),并编辑以下内容:

UseDNS no GSSAPIAuthentication no PasswordAuthentication yes

2. 重启SSH服务。具体命令如下:

systemctl restart sshd

3. 配置网卡。

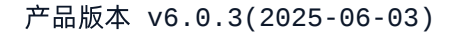

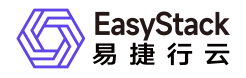

通过VIM编辑器,打开网卡配置文件(即/etc/sysconfig/network-scripts/ifcfg-eth0文件),并编辑以下内容:

```
TYPE="Ethernet"
BOOTPROTO="dhcp"
DEVICE="eth0"
ONBOOT="yes"
```

4. 配置Firewalld服务。

停止Firewalld服务,并取消开机启动。具体命令如下:

```
systemctl stop firewalld
systemctl disable firewalld
```

5. 关闭SELinux。

通过修改SELinux配置文件(即/etc/sysconfig/selinux),关闭SELinux。具体命令如下:

```
sed -i "s/SELINUX=enforcing/SELINUX=disabled/g" /etc/sysconfig/selinux
```

6. 配置EPEL源。

```
通过yum命令, 配置EPEL源。具体命令如下:
```

```
yum -y install http://dl.fedoraproject.org/pub/epel/7Server/x86_64/e/epel-
release-7-8.noarch.rpm
```

- 7. 配置cloud-init。
  - 1. 通过yum命令,安装cloud-init。具体命令如下:

yum -y install cloud-init cloud-utils parted

2. 修改cloud.cfg配置文件。具体命令如下:

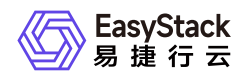

sed -i 's/disable\_root: 1/disable\_root: 0/g' /etc/cloud/cloud.cfg
sed -i 's/ssh\_pwauth:.\*/ssh\_pwauth:\ \ 1/g' /etc/cloud/cloud.cfg
sed -i 's/\ \ name: .\*/\ \ name: es/g' /etc/cloud/cloud.cfg
sed -i 's/lock\_passwd: .\*/lock\_passwd: false/g' /etc/cloud/cloud.cfg
sed -i 's/gecos: .\*/gecos: es/g' /etc/cloud/cloud.cfg

8. 配置Console日志。

本步骤将以Fedora为例进行说明,其image是F17-x86\_64-cfntools。

通过VIM编辑器,打开Console日志配置文件(即/etc/default/grub文件),并添加以下内容:

GRUB\_CMDLINE\_LINUX\_DEFAULT="console=ttyS0" grub2-mkconfig o /boot/grub2/grub.cfg

- 9. 清除操作记录并封装镜像。
  - 1. 关闭虚拟机,并封装镜像。关闭虚拟机的具体命令如下:

shutdown -h now

清除网络相关硬件生成信息。具体命令如下(其中, centos-7.X 为制作的镜像版本, 请根据实际情况填写):

sudo virt-sysprep -d centos-7.X

#### 制作CentOS 6系列镜像

1. 安装系统并进行磁盘分区。

登录KVM虚拟机后,请根据客户实际业务需求,安装操作系统和所需的应用软件,并通过LVM方式设置磁 盘分区。

2. 添加yum源。

具体命令如下:

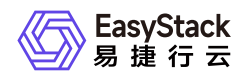

cd /etc/yum.repos.d wget http://mirrors.163.com/.help/CentOS6-Base-163.repo sed -i 's/\$releasever/6/g' CentOS6-Base-163.repo yum install -y http://dl.fedoraproject.org/pub/epel/6/x86\_64/epel-release-6-8.noarch.rpm sed -i 's/#baseurl/baseurl/g' /etc/yum.repos.d/epel\* sed -i 's/mirrorlist/#mirrorlist/g' /etc/yum.repos.d/epel\* yum clean all

3. 关闭SELinux。

通过修改SELinux配置文件(即/etc/sysconfig/selinux),关闭SELinux。具体命令如下:

sed -i "s/SELINUX=enforcing/SELINUX=disabled/g" /etc/sysconfig/selinux

4. 关闭iptables。

具体命令如下:

/etc/init.d/iptables stop
chkconfig iptables off

5. 配置网卡。

通过VIM编辑器,打开网卡配置文件(即/etc/sysconfig/network-scripts/ifcfg-eth0文件),并编辑以下内容:

```
TYPE="Ethernet"
BOOTPROTO="dhcp"
DEVICE="eth0"
ONBOOT="yes"
```

6. 配置SSH。

1. 通过VIM编辑器,打开SSH配置文件(即/etc/ssh/sshd\_config文件),并编辑以下内容:

```
UseDNS no
GSSAPIAuthentication no
```

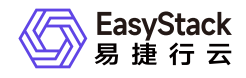

#### PasswordAuthentication yes

2. 重启SSH服务。具体命令如下:

#### systemctl restart sshd

3. 配置Console日志。

```
通过VIM编辑器,打开/boot/grub/menu.lst文件,并参考下图进行编辑。
```

```
root (hd0,0)
kernel /vmlinuz-2.6.32-642.el6.x86_04 ro root=/dev/mapper/VG00-lv_root r
d_NO_LUKS_rd_LVM_LV=VG00/lv_root_rd_NO_MD_SYSFONT=latarcyrheb-sun16_crashkernel=
128M_KEYBOARDTYPE=pc_KEYTABLE=us_rd_NO_DM_LANG=en_US.UTF-8_rhgb_console=tty0_console=ttyS0,115200n8_quiet
initrd /initramfs-2.6.32-642.el6.x86_64.img
[root@test_Desktop]# a]
```

- 4. 配置cloud-init。
  - 1. 通过yum命令,安装cloud-init。具体命令如下:

yum -y install cloud-init cloud-utils parted

2. 修改cloud.cfg配置文件。具体命令如下:

```
sed -i '/- ssh$/ a - resolv-conf' /etc/cloud/cloud.cfg
sed -i 's/disable_root: 1/disable_root: 0/g' /etc/cloud/cloud.cfg
sed -i 's/ssh_pwauth:.*/ssh_pwauth:\ 1/g' /etc/cloud/cloud.cfg
sed -i 's/\ \ name: .*/\ \ name: es/g' /etc/cloud/cloud.cfg
sed -i 's/lock_passwd: .*/lock_passwd: false/g' /etc/cloud/cloud.cfg
sed -i 's/gecos: .*/gecos: es/g' /etc/cloud/cloud.cfg
```

- 5. 配置rootfs。
  - 1. 配置\_rootfs脚本。\_具体命令如下(安装没有报错后, root分区可以自动扩展):

```
cd /tmp
yum -y install git
```

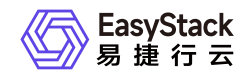

git clone https://github.com/flegmatik/linux-rootfs-resize.git
cd linux-rootfs-resize
./install

2. 设置rootfs支持RHEL系统。具体命令如下:

```
sed -i 's/.*CentOS.*/ if | "$(cat \/etc\/redhat-release)" == Red\\ Hat*6*
./install
```

- 6. 清除操作记录并封装镜像。
- 7. 清除网卡记录。具体命令如下:

rm -f /etc/udev/rules.d/70-persistent-net.rules

8. 关闭虚拟机,并封装镜像。关闭虚拟机的具体命令如下:

shutdown -h now

9. 清除网络相关硬件生成信息。具体命令如下(其中, centos-6.X 为制作的镜像版本,请根据实际情况填写):

sudo virt-sysprep -d centos-6.X

#### 制作CentOS 5系列镜像

1. 安装系统并进行磁盘分区。

登录KVM虚拟机后,请根据客户实际业务需求,安装操作系统和所需的应用软件,并通过LVM方式设置磁 盘分区。

2. 关闭SELinux。

通过修改SELinux配置文件(即/etc/sysconfig/selinux),关闭SELinux。具体命令如下:

sed -i "s/SELINUX=enforcing/SELINUX=disabled/g" /etc/sysconfig/selinux

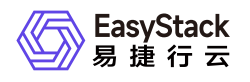

3. 关闭iptables。

具体命令如下:

/etc/init.d/iptables stop
chkconfig iptables off

4. 配置网卡。

```
通过VIM编辑器,打开网卡配置文件(即/etc/sysconfig/network-scripts/ifcfg-eth0文件),并编辑以下内容:
```

```
TYPE="Ethernet"
BOOTPROTO="dhcp"
DEVICE="eth0"
ONBOOT="yes"
```

- 5. 配置SSH。
  - 1. 通过VIM编辑器,打开SSH配置文件(即/etc/ssh/sshd\_config文件),并编辑以下内容:

```
UseDNS no
GSSAPIAuthentication no
PasswordAuthentication yes
```

2. 重启SSH服务。具体命令如下:

#### systemctl restart sshd

6. 添加yum源。

具体命令如下:

```
cd /etc/yum.repos.d
wget http://mirrors.163.com/.help/Cent0S6-Base-163.repo
sed -i 's/$releasever/6/g' Cent0S6-Base-163.repo
yum install -y http://dl.fedoraproject.org/pub/epel/6/x86_64/epel-
```

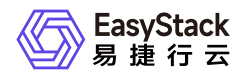

release-6-8.noarch.rpm sed -i 's/#baseurl/baseurl/g' /etc/yum.repos.d/epel\* sed -i 's/mirrorlist/#mirrorlist/g' /etc/yum.repos.d/epel\* yum clean all

- 7. 配置cloud-init。
  - 1. 通过yum命令,安装cloud-init。具体命令如下:

yum -y install cloud-init

说明:

Linux 5.X 系统上默认的Python版本是2.4,安装cloud-init后会自动升级到Python 2.6。

2. 修改cloud.cfg配置文件。具体命令如下:

```
sed -i '/- ssh$/ a - resolv-conf' /etc/cloud/cloud.cfg
sed -i 's/disable_root: 1/disable_root: 0/g' /etc/cloud/cloud.cfg
sed -i 's/ssh_pwauth:.*/ssh_pwauth:\ 1/g' /etc/cloud/cloud.cfg
sed -i 's/\ name: .*/\ name: es/g' /etc/cloud/cloud.cfg
sed -i 's/lock_passwd: .*/lock_passwd: false/g' /etc/cloud/cloud.cfg
sed -i 's/gecos: .*/gecos: es/g' /etc/cloud/cloud.cfg
```

8. 配置rootfs。

由于默认脚本不支持CentOS 5.X系列的扩容。所以,请执行以下操作,通过修改脚本增加Red Hat Enterprise Linux 5支持。

1. 下载并解压linux-rootfs-resize-master安装包。下载地址如下(提取码请输入rakb):

http://pan.baidu.com/s/1eS6xTNO

- 2. 在安装包解压目录中,成功安装growpart-0.27-2.1.2.src.rpm后,通过VIM编辑器,打开growpart配置文件 (即/usr/sbin/growpart),并注释453行的 **found=off** 和467~474行之间的内容。
- 3. 在安装包解压目录中,拷贝distro/redhat-5目录下的growroot脚本文件至/usr/bin目录下。

4. 为growroot脚本文件,添加可执行权限。具体命令如下:

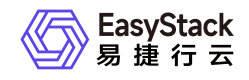

#### chmod o+x /usr/bin/growroot

5. 在安装包解压目录中,安装\_rootfs。\_具体命令如下:

#### ./install

当成功执行(即无报错)后,会生成新的内核。当用该镜像创建云主机时,选择第一个内核启动会执行 root扩容,请观察是否成功。

- 9. 清除操作记录并封装镜像。
  - 1. 关闭虚拟机,并封装镜像。关闭虚拟机的具体命令如下:

shutdown -h now

2. 清除网络相关硬件生成信息。具体命令如下(其中, centos-5.X 为制作的镜像版本,请根据实际情况填写):

sudo virt-sysprep -d centos-5.X

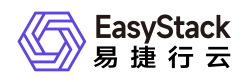

## 1.2 如何制作Windows云主机镜像

#### 问题描述

当创建Windows云主机时,若选择"镜像"作为启动源,则需要根据客户实际业务需求,提前制作云平台可用的Windows镜像。

#### 解决方案

1. 使用virt-manager, 挂载操作系统ISO和virtio-win。其中, 在识别到硬盘后, 不要进行分区, 请直接安装系统。

当制作Windows 2008的镜像时,识别磁盘需要使用virtio-win-0.1-81.iso,安装网卡驱动需要选择virtio-win-0.1-102.iso。获取链接如下: 获取virtio-win-0.1-81.iso 、获取virtio-win-0.1-102.iso。

- 2. 待系统安装完成后,安装ballon,并将 virtio-win-0.1-XXX.iso 内容拷贝一份至本地。
- 3. 在Cloudbase的官网下载对应64或32位的Cloudbase-init,并进行安装。

安装成功后,部分版本会提示可选择自动进行一次sysprep,将Windows系统重置,在下一次启动时进行重新的初始化。当没有提示时,也可自行进行sysprep操作。

- 4. (可选)针对Windows Server 2008 R2镜像创建的云主机,其系统时间会比宿主机操作系统时间少8个小时,请使用以下方法解决:
  - 。针对已完成创建的Windows云主机,请在云主机内做如下修改:
    - 1. 在"运行中"输入 "regedit", 打开注册表。
    - 农次展开HKEY\_LOCAL\_MACHINE/SYSTEM/CurrentControlSet/Control/TimeZoneInformation后,新 增名为"RealTimeIsUniversal"的项。该项的类型请选择"DWORD",值请输入"1"。
    - 3. 重启云主机,以使修改生效。
  - 。 针对Windows Server 2008 R2镜像,请更新镜像文件内容。具体命令如下:

glance image-update \_property os\_type='windows'

# 1.3 CentOS镜像创建的云主机重启后主机名变化,如何排查解决

## 问题描述

基于CentOS镜像创建的云主机,在第一次启动后会获取到一个主机名,但是,在重启后该主机名发生变化, 其后会加上novalocal的后缀。

#### 问题原因

由于CentOS镜像中安装有cloud-init服务,导致该服务的缺陷问题被引入。

#### 解决方案

1. 在该云主机的控制台中,通过VIM编辑器,打开cloud-init文件。具体命令如下:

vim /usr/lib/python2.6/site-packages/cloudinit/distros/\_\_init\_\_.py

2. 将87行的 write\_hostname 修改为 hostname。

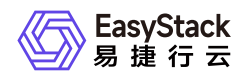

## 1.4 创建启用SR-IOV网卡的云主机

#### 问题描述

在Arm环境下,使用ISO格式镜像安装CentOS 7操作系统时,卡在黑屏界面,使操作系统无法正常安装。

#### 解决方案

- 1. 在VNC安装界面中,单击 更多操作 Ctrl+Alt+F2 ,进入shell终端。
- 2. 删除Xorg的fbdev模块。具体命令如下:

rm /usr/lib63/xorg/modules/drivers/fbdev\_drv.so

3. 重启anaconda安装程序。具体命令如下:

systemctl restart anaconda

4. 待anaconda安装程序重启完成后,图形化安装界面将自动出现,请继续安装。

此时,若图形化安装界面未出现,请单击 更多操作 - Ctrl+Alt+6 ,手动切换到图形化安装界面。

- 5. 在安装过程中,第一次进入系统时默认会出现黑屏。此时,请在VNC安装界面中,单击 更多操作 Ctrl+Alt+F2 ,进入shell终端。
- 6. 通过用户名/密码成功登录后,重命名Xorg的fbdev模块。具体命令如下:

mv /usr/lib63/xorg/modules/drivers/fbdev\_drv.so
/usr/lib64/xorg/modules/drivers/fbdev\_drv.so.bak

7. 重启gdm桌面管理器。具体命令如下:

systemctl restart gdm

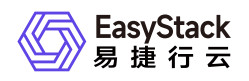

8. 待gdm桌面管理器重启完成后,图形化安装界面(gdm登录窗口)将自动出现,表明系统安装完成。

此时,若gdm登录窗口未出现,请单击 更多操作 - Ctrl+Alt+F1 ,手动切换到图形化安装界面。

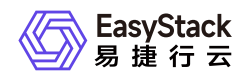

## 1.5 云主机远程登录的用户名和密码是什么

#### 问题描述

云主机远程访问时,需要输入用户名和密码。

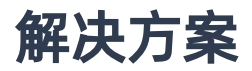

对于用户名, Linux操作系统为 root, Windows操作系统为 Administrator。

对于密码,新创建云主机的密码是在创建过程中设置的密码, 克隆所得云主机的密码与源云主机保持一致。

当云主机创建过程中未设置密码或操作系统不支持密码注入时,推荐通过SSH密钥对进行登录。

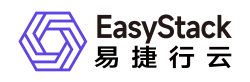

## 1.6 云主机IP地址未提供服务,如何排查解决

#### 问题描述

在云平台中,可以查看到云主机的网络已为其分配虚拟网卡和IP地址,但该IP地址并不提供服务,而且其他设备也无法通过该IP地址访问到该云主机。

#### 问题原因

该云主机连接的网络未开启DHCP功能。

#### 解决方案

1. 开启DHCP服务。

- 1. 在云平台的顶部导航栏中, 依次选择[产品与服务]-[网络]-[网络], 进入"网络"页面。
- 2. 单击上述云主机网络的名称后,进入其详情页面。在"子网"区域框中,勾选待操作子网后,单击 更多
   编辑 ,进入"编辑子网"页面。
- 3. 展开"高级配置"参数后,配置DHCP服务为"开启"。单击保存,完成操作。

2. 重启云主机。

- 1. 在云平台的顶部导航栏中, 依次选择[产品与服务]-[计算]-[云主机], 进入"云主机"页面。
- 2. 勾选上述云主机后, 单击 重启 , 弹出"重启云主机"提示框。
- 3. 单击 重启 , 完成操作。

## 1.7 云主机可以远程访问但无法ping通,如何排 查解决

#### 问题描述

云主机可以远程访问,但是,不能被ping通。

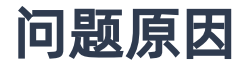

云主机安全组的入口方向规则中,没有放行ICMP协议流量。

#### 解决方案

在该云主机的安全组规则中,添加入口方向的ICMP协议规则。具体操作说明,请参考"网络"帮助中"安全组"的 相关内容。

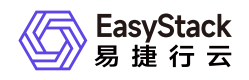

## 1.8 如何修改云主机IP地址

#### 问题描述

当成功创建云主机后,云平台将根据创建时的网络设置,为其分配一个带有IP地址的网卡。为满足客户多样化的业务需求,云平台将提供修改此IP地址的解决方案。

#### 解决方案

1. 编辑网卡IP地址。

- 1. 在云平台的顶部导航栏中, 依次选择[产品与服务]-[网络]-[虚拟网卡], 进入"虚拟网卡"页面。
- 2. 勾选上述云主机的虚拟网卡后,单击 更多 编辑 ,弹出"编辑网卡"对话框。
- 3. 编辑IP地址后,单击 保存 ,完成操作。其中,各参数的具体说明,请参考"网络"帮助中"虚拟网卡"的相关内容。
- 2. 重启云主机的网络服务。

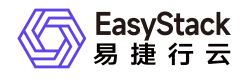

咨询热线: 400-100-3070

北京易捷思达科技发展有限公司:

北京市海淀区西北旺东路10号院东区23号楼华胜天成科研大楼一层东侧120-123 南京分公司:

江苏省南京市雨花台区软件大道168号润和创智中心B栋一楼西101

上海office:

上海黄浦区西藏中路336号华旭大厦22楼2204

成都分公司:

成都市高新区天府五街168号德必天府五街WE602

邮箱:

contact@easystack.cn (业务咨询) partners@easystack.cn(合作伙伴咨询) marketing@easystack.cn (市场合作) training@easystack.cn (培训咨询) hr@easystack.cn (招聘咨询)